# How to upgrade the Boot for LT-8000GT device

\*\*\*Confirm the current Boot version.

Turn on your device, on the main menu, go to Setting >> About >> check the Boot versions Boot Version----0.00.XX

There are 3 methods to upgrade your device's Boot as below. Select one of methods and follow the steps to upgrade them accordingly.

## 1. Download the latest Boot File from website, and upgrade it via USB cable.

- Step 1. Turn OFF the device and connect to the USB port of the computer. LT-8000GT will enter MASS STORAGE automatically.
- Step 2. Extract the downloaded Boot file "8000GT.qbl" and save to it under the root directory of the LT-8000GT.
- Step 3. Remove the device safely: "Eject QSTARZ Mass Storage".
- Step 4. Power on LT-8000GT, and go to Setting > Select Update Boot > Press Enter to manually update Boot.
- Step 5. Check the device's current version at Setting >> About >> Boot Version, and make sure it is the latest Boot version.

### 2. Use Wi-Fi to upgrade the Boot via QRacing APP.

- Step 1. Turn on your device, on the main menu, go to WIRELESS to turn on Wi-Fi.
- Step 2. Open QRacing APP, go to Racer and Tap Connect to Connect Wi-Fi Network.
- Step 3. Enter SSID and Password to connect your LT-8000GT.
- Step 4. Click "i" symbol and click "Update" button to update Boot.
- Step 5. After the file transfer is completed, power on LT-8000GT and go to Setting > Select Update Boot > Press Enter to manually update Boot.
- Step 6. Check the device's current version at Setting >> About >> Boot Version, and make sure it is the latest Boot version.

## 3. Upgrade the Boot via QRacing PC software.

- Step 1. Turn OFF the device and connect to the USB port of the computer. LT-8000GT will enter MASS STORAGE automatically.
- Step 2. Open QRacing PC software, go to Update / Update device firmware.
- Step 3. When there is a newer Boot version of device is available, Click "Yes" to download the file to LT-8000GT.
- Step 4. Remove the device safely: "Eject QSTARZ Mass Storage"
- Step 5. Power on 8000GT, and go to Setting > Select Update Boot > Press Enter to manually update Boot.
- Step 6. Check the device's current version at Setting >> About >> Boot Version, and make sure it is the latest Boot version.

### 如何更新 LT-8000GT 設備的 Boot

\*\*\*如何確認機器 Boot 版本

於主畫面進入「設定」>>「關於」>>檢視相關 Boot 版本 Boot 版本----0.00.XX

有 3 種方法可以更新設備的 Boot,如下所示。選擇一種方法並按照步驟進行升級。

#### 1. 從網站下載最新的 Boot 檔案,並透過 USB 線更新。

步驟 1:將機器關機,連接到電腦的 USB 接口。機器將會自動進入 MASS STORAGE。

- 步驟 2: 將下載的 Boot 8000GT.qbl 複製到機器的根目錄下。
- 步驟 3: 選擇「安全移除裝置」。
- 步驟 4:將 LT-8000GT 開機,進入設定 > 選擇更新 Boot > 按 Enter 鍵以手動更新 Boot。

步驟 5: 進入「設定」>>「關於」>> Boot 版本 > 確認 Boot 版本為目前最新版本。

#### 2. 使用 Wi-Fi 透過 QRacing APP 更新 Boot。

- 步驟 1: 開啟您的 LT-8000GT,在主畫面上,到 WIRELESS 內開啟 Wi-Fi。
- 步驟 2: 開啟 QRacing APP, 進入車手/連結"連接網路"。
- 步驟 3: 輸入 SSID 和密碼以連接 LT-8000GT。
- 步驟 4: 點擊 "i" 符號並點擊 "更新" 按鈕以更新 Boot。
- 步驟 5: 檔案傳輸完成後,將 LT-8000GT 開機,進入設定 > 選擇更新 Boot > 按 Enter 鍵以手動更新 Boot。
- 步驟 6: 進入「設定」>>「關於」>> Boot 版本 > 確認 Boot 版本為目前最新版本。

#### 3. 透過 QRacing PC 軟體更新 Boot。

- 步驟 1:將機器關機,連接到電腦的 USB 接口。機器將會自動進入 MASS STORAGE。
- 步驟 2: 開啟 QRacing PC 軟體,到說明/檢查更新。
- 步驟 3: 當有新的 Boot 版本可更新時,點擊 "是"將檔案下載到 LT-8000GT。
- 步驟 4: 選擇「安全移除裝置」,將 LT-8000GT 開機,進入設定 > 選擇更新 Boot > 按 Enter 鍵以手動 更新 Boot。
- 步驟 5: 進入「設定」>>「關於」>> Boot 版本>確認 Boot 版本為目前最新版本。

### LT-8000GT デバイスの Boot をアップグレードする方法

\*\*\*現在の Boot バージョンを確認します。

デバイスの電源を入れ、メイン メニューで [設定] >> [バージョン情報] >> [ブート バージョン] を確認します。

Boot バージョン----0.00.XX

デバイスの Boot をアップグレードするには、以下の 3 つの方法があります。いずれかの方法を 選択し、手順に従ってアップグレードしてください。

1. Web サイトから最新の Boot ファイルをダウンロードし、USB ケーブル経由でアップグレード します。

- ステップ 1. デバイスの電源を切り、コンピュータの USB ポートに接続します。 LT-8000GT は自動的に MASS STORAGE に入ります。
- ステップ 2. ダウンロードした Boot ファイル「8000GT.qbl」を解凍し、LT-8000GT のルート ディ レクトリに保存します。
- ステップ 3. デバイスを安全に取り外します: 「QSTARZ Mass Storage の取り出し」。
- ステップ 4. LT-8000GT の電源を入れ、[設定]>[Boot を更新する] を選択 >[Enter] を押して Boot を手動で更新します。
- ステップ 5. [設定] >> [情報] >> [Boot バージョン] でデバイスの現在のバージョンを確認し、最新の Boot バージョンであることを確認します。

#### 2. Wi-Fi を使用して、QRacing APP 経由で Boot をアップグレードします。

- ステップ 1. デバイスの電源を入れ、メイン メニューで [ワイヤレス] に移動して Wi-Fi をオン にします。
- ステップ 2. QRacing アプリを開き、Racer に移動し、[接続] をタップして Wi-Fi ネットワークに 接続します。
- ステップ 3.SSID とパスワードを入力して LT-8000GT を接続します。
- ステップ 4. 「i」記号をクリックし、「更新」ボタンをクリックして Boot を更新します。
- ステップ 5. ファイル転送が完了したら、LT-8000GT の電源を入れ、[設定] > [Boot を更新する] を選択 > [Enter] を押して手動で Boot を更新します。
- ステップ 6. [設定] >> [情報] >> [Boot バージョン] でデバイスの現在のバージョンを確認し、最新の Boot バージョンであることを確認します。

### 3. QRacing PC ソフトウェアを介して Boot をアップグレードします。

- ステップ 1. デバイスの電源を切り、コンピュータの USB ポートに接続します。 LT-8000GT は自動的に MASS STORAGE に入ります。
- ステップ 2. QRacing PC ソフトウェアを開き、デバイス ファームウェアの更新 / 更新に移動しま す。
- ステップ 3. デバイスの新しいブート バージョンが利用可能になったら、[はい] をクリックして ファイルを LT-8000GT にダウンロードします。

ステップ 4. デバイスを安全に取り外す: 「QSTARZ Mass Storage の取り出し」

- ステップ 5. LT-8000GT の電源を入れ、[設定]>[Boot を更新する] を選択 >[Enter] を押して手動で Boot を更新します。
- ステップ 6. [設定] >> [情報] >> [Boot バージョン] でデバイスの現在のバージョンを確認し、最新の Boot バージョンであることを確認します。